## ■『EXCEL 統計 Ver.8.0』の独立性の検定の動作イメージ

|     | A            | В   | С   | D   | E   | F  | G               | Н        | I        | J       | К     | L                |   |
|-----|--------------|-----|-----|-----|-----|----|-----------------|----------|----------|---------|-------|------------------|---|
| 1   |              | 商品1 | 商品2 | 商品3 | 商品4 |    |                 |          |          |         |       |                  |   |
| 2   | 20代以下        | 43  | 9   | 10  | 24  | 86 | 独立性の検           | 定        |          |         |       |                  | x |
| 3   | 30~40代       | 44  | 7   | 9   | 37  | 97 |                 |          |          |         |       |                  |   |
| 4   | <u>50代以上</u> | 33  | 0   | 2   | 21  | 56 | データタ            | バブ ――    |          |         |       | An A final       |   |
| 5   |              | 120 | 16  | 21  | 82  |    | クロス集計表 ひК キャンセル |          |          |         |       | キャンセル            |   |
| 6   |              |     |     |     |     |    | 筋囲地             | ÷        |          |         |       | 日と1万旧            |   |
| - 7 |              |     |     |     |     |    | ¥0.2016         |          | ለተነድርቀቀ  |         |       | ロビリクロ<br>ゴ、カニッツロ |   |
| 8   |              |     |     |     |     |    | データ             | 範囲   🏻   | Μφ ΓφΕφ4 | _       |       | アーダブヘル           |   |
| 9   |              |     |     |     |     |    | 2±甲山            | J-h-# \$ | B\$9     |         |       | データ              |   |
| 10  |              |     |     |     |     |    | iio 카니          | ו שניע   |          | _       |       |                  |   |
| 11  |              |     |     |     |     |    |                 |          |          |         |       |                  | _ |
| 12  |              |     |     |     |     |    | E 2×2           | より大きいク[  | 1入表に対して1 | 上唯横定を実行 | けしない  |                  | _ |
| 13  |              |     |     |     |     |    | ──残差分           | 祈 ———    |          |         |       |                  |   |
| 14  |              |     |     |     |     |    | ○ しな            | ດ @      | 併記表で出た   | ታ 🤇     | 分離表で出 | 比力               |   |
| 15  |              |     |     |     |     |    |                 | 此南 日     |          | □ 縦%    | 口全    | %                |   |
| 16  |              |     |     |     |     |    |                 |          |          |         |       | <u> </u>         |   |
| 17  |              |     |     |     |     |    | 日期後             | 腹数       | 単純残差     | ▶ 調整残   | 差 ☑ 判 | 定                |   |
| 18  |              |     |     |     |     |    |                 |          |          |         |       |                  |   |
| 19  |              |     |     |     |     |    |                 |          |          |         |       |                  |   |

『EXCEL 統計 Ver.8.0』に搭載されている独立性の検定、通称「カイ2乗検定」と呼ばれる手法の動作イメージを紹介します。

※ 上記は表側が3カテゴリー、表頭が4カテゴリーのクロス集計です。

(1) メニューから「独立性の検定」を選びます。

(2)ダイアログボックスが開きますので、セル A1~E4を範囲指定します。5 行目および F 列の合計は範囲指定しません。

(3) 結果出力先はセル B9 を指定します。

(4)「残差分析」で「併記表で出力」を選択して、「調整残差」と「判定」の2つをオンにしたら、「OK」ボタンを押します。

(5) 次ページのように、検定結果と残差分析が出力されます。

| 件数                                                      | 分布                                           | 自由度                                                               | クラメール                                          | の連関係                                    | 数                                |           |
|---------------------------------------------------------|----------------------------------------------|-------------------------------------------------------------------|------------------------------------------------|-----------------------------------------|----------------------------------|-----------|
| 239                                                     | カイニ乗ら                                        | 6                                                                 | 0.152                                          | ]                                       |                                  |           |
|                                                         | 統計量                                          | p.值                                                               | 判守                                             | 1                                       |                                  |           |
| 適合度                                                     | 11.08                                        | 0.086                                                             | n.s.                                           | 1                                       |                                  |           |
| 尤度比                                                     | 15.01                                        | 0.020                                                             | *                                              |                                         |                                  |           |
| 期待度数                                                    | が5以下の                                        | セルが存在                                                             | 生します。1                                         | 2セルのう                                   | ち、2セル(                           | (16.7%)あり |
| ■ Fisher0                                               | D正確検定                                        |                                                                   |                                                | _                                       |                                  |           |
| p値                                                      |                                              | 判定                                                                | ]                                              |                                         |                                  |           |
| 両側 0.056                                                |                                              |                                                                   |                                                |                                         |                                  |           |
| 両側                                                      | 0.056                                        | n.s.                                                              |                                                |                                         |                                  |           |
| <u>両側</u><br>n.s.∶p値≧                                   | 0.056<br>0.05、*∶p                            | <u>n.s.</u><br>値<0.05、                                            | ]<br>**:p値<(                                   | 0.01                                    |                                  |           |
| <u> 両側</u><br>n.s.:p値≧                                  | <u>0.056</u><br>∶0.05、*∶p                    | <u>n.s.</u><br>値<0.05、                                            | ]<br>**:p値<(                                   | 0.01                                    |                                  |           |
| <u>両側</u><br>n.s.∶p値≧                                   | 0.056<br>∶0.05、*∶p                           | n.s.<br>値<0.05、                                                   | ]<br>**:p値<(                                   | 0.01                                    |                                  |           |
| <u>両側</u><br>n.s.:p値≧<br>■残差分                           | │ <u>0.056</u><br>∶0.05、*:p<br>析             | n.s.<br>値<0.05、                                                   | ]<br>**:p値<(                                   | 0.01                                    |                                  |           |
| <u>両側</u><br>n.s.:p値≧<br>■残差分                           | 0.056<br>:0.05、*:p<br>析                      | <u>n.s.</u><br>値<0.05、<br>商品1                                     | /<br>**:p値<(<br>商品2                            | D.01<br>商品3                             | 商品4                              | ]         |
| <u>両側</u><br>n.s.:p値≧<br>■残差分<br>                       | │ 0.056<br>:0.05、*:p<br>析<br>調整残差            | <u>ns.</u><br>値<0.05、<br><u>商品1</u><br>-0.05                      | /<br>**:p値<(<br>商品2<br>1.75                    | D.01<br>商品3<br>1.16                     | 商品4<br>-1.56                     | ]         |
| <u>両側</u><br>n.s.:p値≧<br>                               | <u>0.056</u><br>∶0.05、*:p<br>析<br>調整残差<br>判定 | <u>n.s.</u><br>値<0.05、<br>商品1<br>-0.05<br>[]                      | <br>**:p値<(<br>商品2<br>1.75<br>[]               | D.01<br>商品3<br>1.16<br>[]               | 商品4<br>-1.56<br>[]               | ]         |
| <u>両側</u><br>n.s.:p値≧<br><u>■残差分</u><br>20代以下<br>30~40代 | 0.056<br>0.05、*:p<br>析<br>調整残差<br>判定<br>調整残差 | <u>n.s.</u><br>値<0.05、<br>商品1<br>-0.05<br>[]<br>-1.24             | **:p値<(<br>商品2<br>1.75<br>[]<br>0.27           | D.01<br>商品3<br>1.16<br>[]<br>0.22       | 商品4<br>-1.56<br>[]<br>1.03       | -         |
| <u>両側</u><br>n.s.:p値≧<br><u>■残差分</u><br>20代以下<br>30~40代 | 0.056<br>○.05、*:p<br>析<br>調整残差<br>判定<br>判定   | <u>ns.</u><br>値<0.05、<br><u>商品1</u><br>-0.05<br>[]<br>-1.24<br>[] | <br>**:p値<(<br>商品2<br>1.75<br>[]<br>0.27<br>[] | D.01<br>商品3<br>1.16<br>[]<br>0.22<br>[] | 商品4<br>-1.56<br>[]<br>1.03<br>[] |           |

[//]:調整残差<-2.58

[\*\*]:調整残差>2.58

[/]:-2.58<調整残差<-1.96

[]:-1.96<調整残差<1.96 [\*]:1.96<調整残差<2.58

『EXCEL 統計 Ver. 8.0』では 2×2 (2 行×2 列) 以外のクロス表に対してもフィッシャー の正確検定(フィッシャーの正確確率検定、フィッシャーの直接確率検定、フィッシャー の直接法、フィッシャーの直接確率計算)ができるようになりました。

例えば、前ページのデータであれば、70秒ほど(CPU: Intel Core i5-8500T、メモリ: 8GB)で結果(左記)が出力されます。

このデータでは正確検定の p 値は 0.056 でした。

16 行目には期待度数が5以下のセルが何個あったのかも出力されます。

p値が全部で3つ出力されますが、独立性の検定(カイ2乗検定)としてよく使われるの は15行目にある「適合度」のp値です。

|残差分析で「しない||以外を選択すると、残差分析が出力され、どのセルが有意に大きい または小さいかがわかります。

(27.29.31 行目の判定で判断します。\*印がついていれば度数の多いセル、/印がついて いれば度数の少ないセルを意味しますが、一般的な表記方法ではないので、発表する際は 32~36 行目の凡例も必要です。)

このデータでは「50代以上」の「商品2」が小さいという結果でした。 |残差分析は「適合度|検定の下位検定ではありませんので、適合度検定で有意になってい ないのに、残差分析で有意なセルがあることもあります。

説明が前後しますが、p値の大小だけでなく、12行目に出力されるクラメールの連関係数(クラメールのV、Cramer's V、クラマーのV)も確認してください。 *統*計学的に有意であっても、連関係数が小さければ実用上の意味は小さいからです。クラメールの連関係数は名義変数同士の相関係数のようなもので、0~1の数値になります。

フィッシャーの正確検定 (Fisher's exact test, Fisher-Irwin test) について、度数や組み合わせ数が多くなると計算できませんが、そうでなければ、適用できるクロス表の大きさは 以下のとおりです。

| <ul> <li>・一方が2行または2列の場合:</li> </ul> | 2行3列(3行2列)、2行4列(4行2列)、2行5列(5行2列)、2行6列(6行2列)、2行7列(7行2列)、2行8列(8行2列)、2行9列(9 |
|-------------------------------------|--------------------------------------------------------------------------|
|                                     | 行 2 列)、2 行 10 列(10 行 2 列)                                                |
| <ul> <li>・一方が3行または3列の場合:</li> </ul> | 3行4列(4行3列)、3行5列(5行3列)、3行6列(6行3列)、3行7列(7行3列)3行4列(4行3列)、3行5列(5行3列)、3行6列(6行 |
|                                     | 3列)、3行7列(7行3列)                                                           |
| ・一方が4行または4列の場合:                     | 4行5列(5行4列)、4行6列(6行4列)                                                    |
| ・一方が5行または5列の場合:                     | 5行5列                                                                     |

判定

9 10

11

12

13 14

15 16

17

18

19 20

21

22 23 24

25

26

27

28 29

30

31

32

33

34

35

36